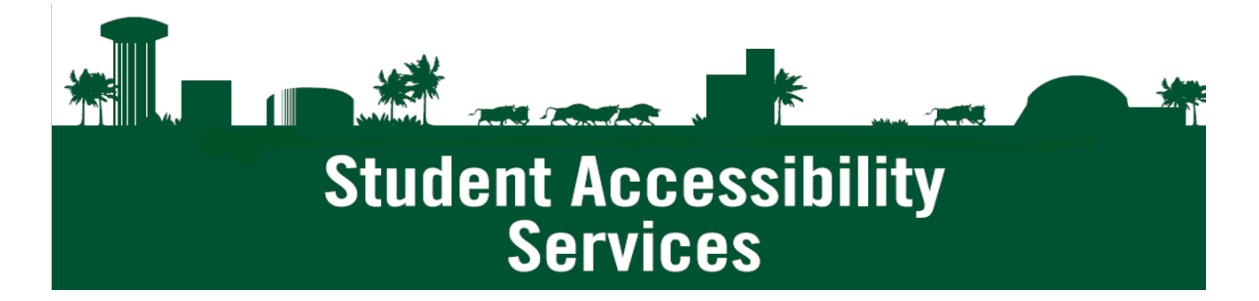

## **Extended Time and Additional Attempts in Canvas**

- 1. Login to Canvas
- 2. Select Quizzes from the left panel

| USF '                          | Courses & Drou                                                     |  |  |  |  |
|--------------------------------|--------------------------------------------------------------------|--|--|--|--|
| Topin_course<br>Residence Term | A 1 Wex.come 1 Gatter                                              |  |  |  |  |
| Horse .                        | Unpublished Quizzes                                                |  |  |  |  |
| Assignments                    | Unnamed Quiz                                                       |  |  |  |  |
| Discussions                    | I Guerritoria<br>Methoda                                           |  |  |  |  |
| Sode                           | 10000                                                              |  |  |  |  |
| Poople                         | Assignment Quizzes                                                 |  |  |  |  |
|                                |                                                                    |  |  |  |  |
| Files                          | Published Guiz (2,85)<br>See Jac204 (105pe)<br>Tee Lett, 65 rendes |  |  |  |  |
| Bylheor                        |                                                                    |  |  |  |  |
|                                |                                                                    |  |  |  |  |
| Reizens                        |                                                                    |  |  |  |  |
| Modulan                        |                                                                    |  |  |  |  |

3. Under the heading Assignment Quizzes, select the quiz to be edited

| USF '                          | L B A R N<br>Courses & Groups + Assignments + Ondex Colember                                                                                                    |           |
|--------------------------------|----------------------------------------------------------------------------------------------------|-----------|
| Depre_course<br>Restation Term | • Toper_course + Butter                                                                                                    |           |
| Home                           | Unnublished Ouizzes                                                                                                    |           |
|                                |                                                                                                    |           |
| Assignments                    | Unmarried Quiz                                                                                                    | 10        |
| DIVERSION                      | Final Control Control |           |
| Geater                         | 1 Mar.                                                                                                    |           |
| Purple                         | Assignment Quizzes                                                                                                    |           |
|                                |                                                                                                    |           |
| Piles                          | Putalished Quiz gato                                                                                                    | 11        |
| Syllabor                       | Zeni tel 22 il 11 titopio<br>Teoritadi III sistella                                                                                                    | Deed 24/0 |
|                                |                                                                                                    | 10ebro    |

- 4. Detailed information pertaining to the exam will be displayed
- 5. In the upper right corner of the Quiz page, under the Related Items Heading, select the Moderate This Quiz link.

| Covera 109 | Canvas"                                              |
|------------|------------------------------------------------------|
| 1 Eat 6 -  | Related Horse<br>Mederate This Quiz<br>SpeedGrader** |

- 6. Within the Moderate This Quiz page, a list of all the students allowed to take the quiz will load.
- 7. Locate the student to be given additional time or attempts
- 8. Select the Pencil/Edit button near to the student name.

| USF <sup>L</sup>                  | EAR     | N<br>Courses & (           | Groups + A         | ssignments •       | Grades Galendar |
|-----------------------------------|---------|----------------------------|--------------------|--------------------|-----------------|
| tippin_course<br>dividuation Trom | A topin | Leourse ) Guttes ) Pr      | dilated Guiz () No | derate Quiz        |                 |
| Hone                              | Mode    | rate Quiz                  |                    |                    |                 |
| Annesec Residents                 | mode    | Torto Gene                 |                    |                    |                 |
| Assignments                       | 10      | Student                    | Attempt            | Time Attempts Loft | Score (2        |
| Discussions                       | Ξ,      | n M anta ere dat er ante a | -                  | 2                  | 1               |
| Grades                            | 10.000  | 1000 CT                    | +                  | 1                  | /               |
| People                            | E 784   |                            | -                  | 1                  | 1               |
|                                   | 12 100  | uitsi.                     | 14                 | 3                  | /               |
| Files                             | B 10    | -                          | -                  | 1                  | 1               |
| Sylabus                           | n ==    | 1.000                      | 15                 | 1                  | 1               |
|                                   |         |                            |                    |                    |                 |

- 9. A Student Extension dialog box will appear
- 10. Enter the number of additional attempts (Canvas already counts 1 attempt, so if the student needs 3 attempts, add two extra attempts.
- 11. To give a student additional time, enter the number of minutes of extra time.

| Student Extensions           | 0                            |
|------------------------------|------------------------------|
| Extensions for               |                              |
| Extra Attempts:              | (everyone gets 1<br>aiready) |
| Extra Time on Every Attempt  | minutes                      |
| Manually unlock the quiz for | ir the next attempt          |
|                              |                              |
|                              | Cancel Save                  |

12. Once all the additional attempts and/or time is added, press the save button.